## Инструкция по созданию тематического планирования в системе АИС «Сетевой город. Образование»

МБОУ «Ребрихинская СОШ» зам. Директора по УВР Мишина Н.И.

1. После входа в систему АИС «Сетевой город. Образование» выберете раздел «Планирование уроков».

2. При помощи кнопки «Создать» создайте пункт с названием Вашего тематического планирования.

| Gain Tp                                                                                                    | aoñ Fo<br>aera Br | род. Образование - Орега<br>д Заглади Инстричены Стравна                                                                                                    |                    |                         |                     |                                               |                                |  |  |  |  |
|----------------------------------------------------------------------------------------------------|-------------------|----------------------------------------------------------------------------------------------------|--------------------|-------------------------|---------------------|-----------------------------------------------|--------------------------------|--|--|--|--|
| (Z) Brita                                                                                                    | LALLOW - ht       | y = sehttp://moursashuc =                                                                                                    | 1980) Figour, C6 × |                         |                     |                                               |                                |  |  |  |  |
| +                                                                                                    | + 2               | - R (parpress)   mitchel adu22.                                                                                                    | *)(8               | + Doubs & Hoped         |                     |                                               |                                |  |  |  |  |
| 101<br>* CEAC                                                                                                    | oood<br>ad        | leonomen en li Menne X, R.<br>2006 - Maria Persona catalas, sontamen<br>Dinama ypoxon                                                                                                    |                    |                         |                     | 22 animpt 2011 (<br>1 continue patientes - 11 |                                |  |  |  |  |
| + 0 0 1 + 0 0 +                                                                                                    |                   | Ranengapiso-tensotiveckoe maninpopanine ypokoe         Biogrammi       Ywefiniak rag: 2014/2015<br>Inpogeer:         Biogrammi       Ywefiniak rag: 2014/2015<br>Inpogeer:         Biogrammi       Kacci         Biogrammi       Kacci         Biogrammi       Kacci         Biogrammi       Kacci         Biogrammi       Kacci         Biogrammi       Kacci |                    |                         |                     |                                               |                                |  |  |  |  |
| 10                                                                                                    | Contact of        | Название варнанта                                                                                                    | Автер              | Отнетка для<br>удаления |                     |                                               |                                |  |  |  |  |
| ») =                                                                                                    |                   | Пезщова                                                                                                    | Трубникова D. B.   | Victishe system         |                     |                                               |                                |  |  |  |  |
| <b>B</b> #                                                                                                    | C) F CHI          | Добавить новый вариант плана уроков                                                                                                    |                    |                         |                     |                                               |                                |  |  |  |  |
| Condition of the local division of the local division of the local | -                 | [                                                                                                    | Мишина Н. И.       | 😸 🔹 Actaum              |                     |                                               |                                |  |  |  |  |
|                                                                                                    |                   | 6 min mia wila                                                                                                    |                    |                         |                     | Convert / Second Sciences                     | 1.006 / 12/21 2019 23 4010<br> |  |  |  |  |
|                                                                                                    |                   |                                                                                                    |                    |                         |                     | 97 (Jat)                                      | A HONOR CONT. DESCRIPTION      |  |  |  |  |
|                                                                                                    | 0                 |                                                                                                    |                    |                         |                     |                                               |                                |  |  |  |  |
| 指 пус                                                                                                    | K 5               | 🗄 🕸 🖉 🖓 🍈 👘 🕮 Balat                                                                                                    | 🔮 Сетовой Город    | 10 10 10 I              | M Netherland Treft. | Blooments from                                | RU R / R 10 13142              |  |  |  |  |

3. В созданном разделе (предварительно выбрав его щелчком мыши) создаём подраздел с названием раздела Вашего тематического планирования.

| 🖥 Сетевой Го           | ород. Образов                  | ание - Орега             |                          |  |                                                      |                                      |                            |  |
|------------------------|--------------------------------|--------------------------|--------------------------|--|------------------------------------------------------|--------------------------------------|----------------------------|--|
| Gain Ipaera I          | анд Закладки Инс               | трументы Справна         |                          |  |                                                      |                                      |                            |  |
| (2) Broussuper -       | kzy = sehtspi//r               | noursiash.uc × 🚅 Cerre   | sail fapor. 06 ×         |  |                                                      |                                      |                            |  |
| + + 5                  | D == A trans                   | Head Instaction educe in | Anap/Currenter/Editorian |  | * .                                                  | ) + Marata & Healing                 | Ø.,                        |  |
| Cemedad<br>rapad       | Reason and Reasons and Reasons | ann ann an Anna          |                          |  | , 29 managan 2011 ,<br>D tari tana (adici nati: 10 🥵 |                                      |                            |  |
|                        | Впаны уроков<br>Роздел плоно   |                          |                          |  |                                                      |                                      |                            |  |
| - Linner               | B Corpora                      | Название раздела:        | Юриструденция            |  |                                                      |                                      |                            |  |
| C - Ingunna            | N. Bejognak                    | Havep pasgena:           | 0                        |  |                                                      |                                      |                            |  |
| + Description          |                                | Описания:                |                          |  |                                                      |                                      |                            |  |
| *Arrenteen<br>Aratumet | 0                              |                          |                          |  |                                                      |                                      |                            |  |
|                        |                                |                          |                          |  |                                                      |                                      |                            |  |
| Hanna and Andrewson    |                                |                          |                          |  |                                                      |                                      |                            |  |
| Burnet                 |                                |                          |                          |  |                                                      |                                      |                            |  |
|                        |                                |                          |                          |  |                                                      |                                      |                            |  |
|                        |                                |                          |                          |  |                                                      |                                      |                            |  |
|                        | 6 2007 2004 WTe                |                          |                          |  |                                                      | General Passa, Sciences<br>Disc time | . 10% / 10 m 2018 13 80 00 |  |
|                        | -                              |                          |                          |  |                                                      | 主員の                                  | winesetting con - tapoon   |  |
|                        |                                |                          |                          |  |                                                      |                                      |                            |  |
|                        |                                |                          |                          |  |                                                      |                                      |                            |  |
|                        |                                |                          |                          |  |                                                      |                                      |                            |  |
|                        |                                |                          |                          |  |                                                      |                                      |                            |  |
|                        |                                |                          |                          |  |                                                      |                                      |                            |  |
|                        |                                | and a second             | 10 contractions          |  | The summer of the                                    | 1. Above and the second              |                            |  |

4. Выбираем созданный раздел щелчком мыши и создаём при помощи кнопки «Создать» «урок»

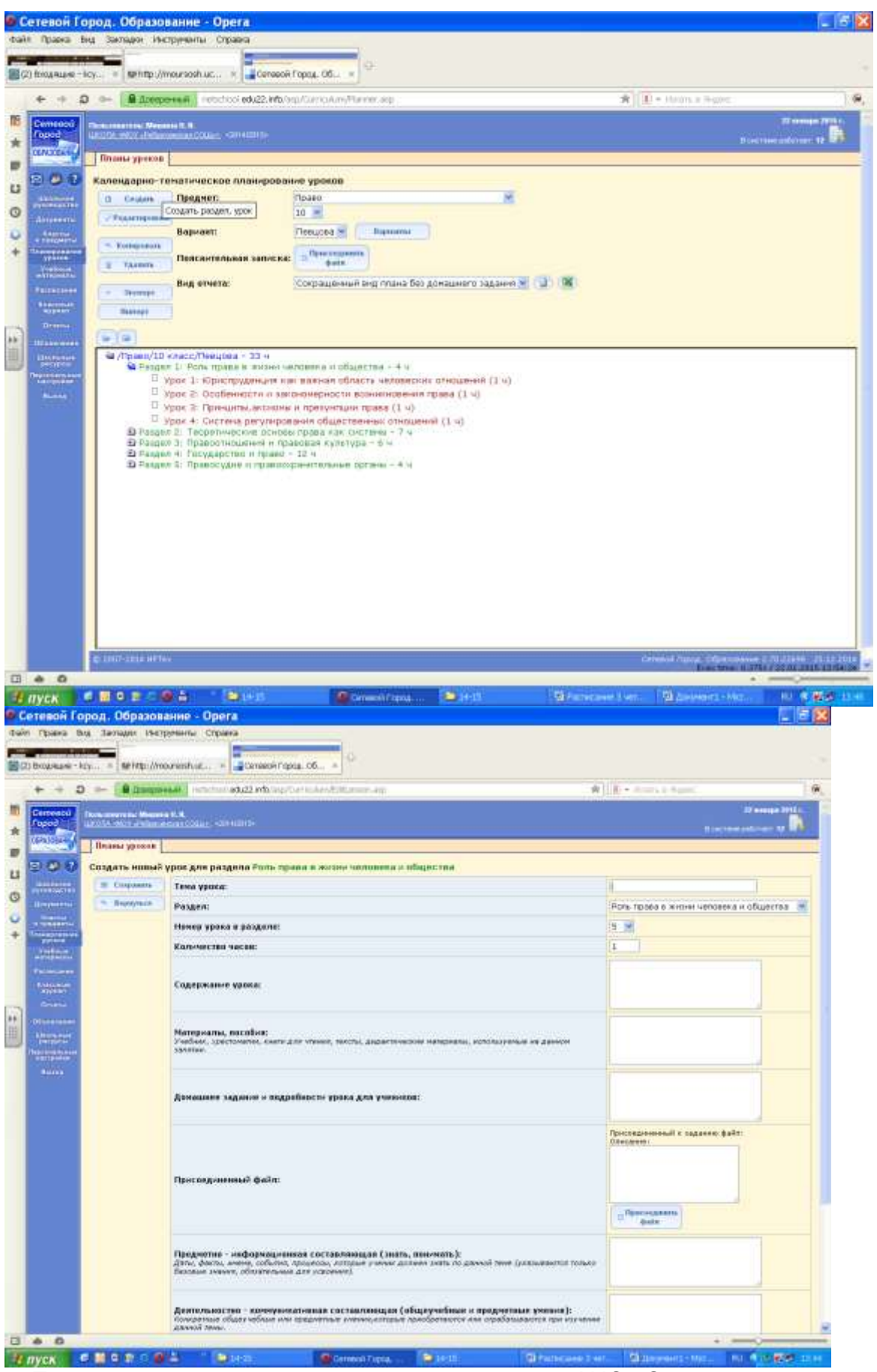

5. После внесения тематического планирования в АИС «Сетевой город. Образование». Выбираем раздел «Классный журнал» - «Темы и задания уроков» и выбираем соответственно из вынесенных уроков те, которые соответствуют данному в журнале: И нажимаем кнопку «Сохранить»:

| emocod Ite                                                                                                    | An order to the Descent of T. R.                                                                                                    |                             |     |                           |      |                                                                    |     |
|----------------------------------------------------------------------------------------------------|----------------------------------------------------------------------------------------------------|-----------------------------|-----|---------------------------|------|--------------------------------------------------------------------|-----|
|                                                                                                    | 014-MOT HYDenestrat COURT                                                                                                    | ant scatt 6+                |     |                           |      | 11 annaga<br>11 car suar Jackstor 1                                |     |
| EPAJOR                                                                                                    | Классный журнал Посещаен                                                                                                    | масть Игогорые отметка      |     |                           |      |                                                                    |     |
| 9 <b>9 9</b> 1                                                                                                    | емы уроков и задания ( во                                                                                                    | ариант: Певщово )           |     |                           |      |                                                                    |     |
| LATTRACTOR .                                                                                                    | B Conguerra K/BOCC 100 M                                                                                                    |                             |     |                           |      |                                                                    |     |
| Aracter                                                                                                    | Пернед: 1 полугадне м                                                                                                    |                             |     |                           |      |                                                                    |     |
| There are a second                                                                                                    | Темы уроко                                                                                                    | в: Ненспользованные 💌       |     |                           |      |                                                                    |     |
|                                                                                                    | дата Тема                                                                                                    | ypoka                       |     | Дичашие задание           |      | Другие задания                                                     | T.  |
| wijowan                                                                                                    | 2.09 1.1. Юриспрудовция сая в                                                                                                    | ажная область неповеских    | @×  | \$1 c.17 strptcu 5,6      | 28×  | Ориструденция как важные область чаливаеских                       |     |
| 000-0-0                                                                                                    | <ul> <li>0.05 1.2. Особанности и засонознарности вознетнования<br/>права (1-й из 11)</li> <li>1.5. Примципы, ассновы и призунталии грава (1-й из<br/>16.05 16)</li> <li>1.4. Система резулирования общаствличных</li> </ul> |                             | 28x | c, 31 - 32, c.34 surpor 9 | 2×   | Особенности и законснерности возникновения трас                    |     |
| Distances of the local distances of the local distances of the local |                                                                                                    |                             | 12× | \$3 senpotar I-6          | 2×   | Принциты, алоховые и преоретских прака                             |     |
|                                                                                                    |                                                                                                    |                             | 123 |                           | 18×  | Система регулирования общественных отнодений                       | 10  |
| Burns                                                                                                    | 30.09 2.1. Cecrana npana (1-8 ns 1v)                                                                                                    |                             |     |                           | 10×  | Систена грава                                                      | - 3 |
|                                                                                                    | 7.10.2.3. Ospres repairs (1-8 ep 14)                                                                                                    |                             |     |                           | 2×   | Формы прави                                                        | - 0 |
|                                                                                                    | 14.18 2.2. Практорчество и процесс реализации права (1-<br>14.18 8 го 15)                                                                                                    |                             | 10× | erp 68-71,5an 4,8         | 2×   | Преотворчество и процесо реализации праве                          |     |
| 2                                                                                                    | 21 10 2.4. Действие норе права во время, в пространстве в                                                                                                    |                             |     | Nag 7,/114/ K Tects       | 题×   | Дайствия кори права во времи, в пространстве в в                   | 1   |
| 3                                                                                                    | 28.10 2.5. Printeraum spana (1-8 m 14)                                                                                                    |                             |     |                           | 题×   | Pearsciaure ripaso                                                 | 1.5 |
|                                                                                                    | 11 11 2.6. terricearere researan                                                                                                    | 104е и особенности. (1-й из | 10  |                           | (Px  | топкование правагадачи и особенности.                              |     |
|                                                                                                    | LR.11 2.7. TRODETINGERINE OCHORN                                                                                                    | и права как сислемы. (1-й   | 10  |                           | UN X | Tentertruences operate filmes say outrate.                         | Ť,  |
|                                                                                                    | H2 34)                                                                                                    | 100000 FT 8 10 T-0          | 100 |                           | 10.  |                                                                    | -   |
|                                                                                                    | 2.12 3.2. Правонарущения и ни                                                                                                    | xoparteprovisa (1-8 in 14)  | 10  |                           | 10 x | Превонарудения и на зарастернотика                                 | 13  |
|                                                                                                    | 9.12 3.3. Юридическая ответств                                                                                                    | ванность (1-8 из 14)        | 10  |                           | 18×  | Юридичнокая ответственность                                        | 3   |
|                                                                                                    | 16.12 3.4. Правоссинания и прав                                                                                                    | навая культура (1-й на 14)  | ()  |                           | (2)× | Правоконания и праковая сультура                                   | 2   |
|                                                                                                    |                                                                                                    |                             |     |                           | 104  | Table Industry of the later from which is an a state of the second |     |